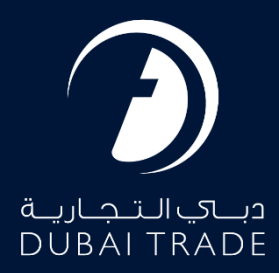

# DP World Trade+ DNOC - Request User's Manual

#### **Copyright Information**

Copyright © 2025 by Dubai Trade. All rights reserved. This document and all associated attachments mentioned therein are the intellectual property of Dubai Trade. This document shall be used only by persons authorized by DUBAI TRADE, for the purpose of carrying out their obligations under a specific contract with DUBAI TRADE. Unauthorized copying, printing, disclosure to third party and transmission of this document to any other destination by any media will constitute an unlawful act, attracting appropriate legal actions.

#### **Control Document Notification**

This is a controlled document. Unauthorized access, copying, replication and usage for a purpose other than for which this is intended are prohibited. This document is being maintained on electronic media. Any hard copies of it are uncontrolled and may not be the latest version. Ascertain the latest version available with DUBAI TRADE.

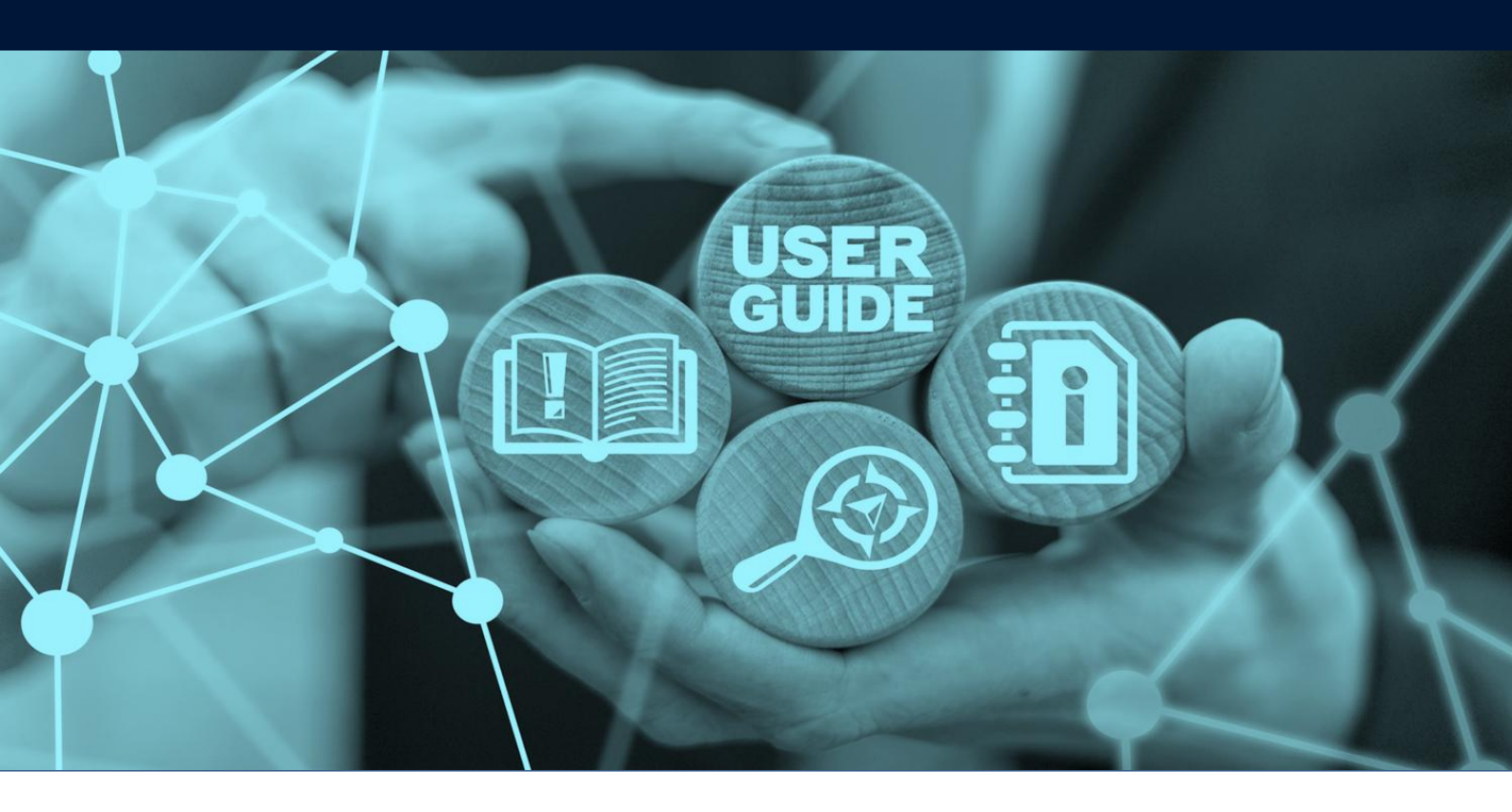

# DOCUMENT DETAILS

| Document Name     | Trade+ DNOC – Request     |
|-------------------|---------------------------|
| Project Name      | DNOC                      |
| Business Unit     | Dubai Trade               |
| Author(s)         | DT Training Dept.         |
| Last Updated Date | 4 <sup>th</sup> Feb, 2025 |
| Current Version   | 1.0                       |

*This Service enables Shipping Agents and Freight Forwarders to request for Digital NOCs on Dubai Trade portal.* 

### Navigation:

- 1. Login to **Dubai Trade**
- 2. Go to the Services Menu
- 3. Click on Trade+ DNOC

| دباي التجارية<br>DUBAI TRADE  |   |
|-------------------------------|---|
| All Services                  | v |
| Trade+                        | x |
| Manage Trade+ DDO/DNOC        | ^ |
| Trade+ Digital Delivery Order | ~ |
| Trade+ DNOC                   | ^ |

The below e-Services will be available

| Trade+ DNOC         | ~  |
|---------------------|----|
| Trade+ Dashboard    | \$ |
| Trade+ Report       | 公  |
| Trade+ Request DNOC | 公  |
| Trade+ DNOC Track   | ☆  |

#### Procedure:

1. Click on Trade+ Request DNOC under Trade+ DNOC

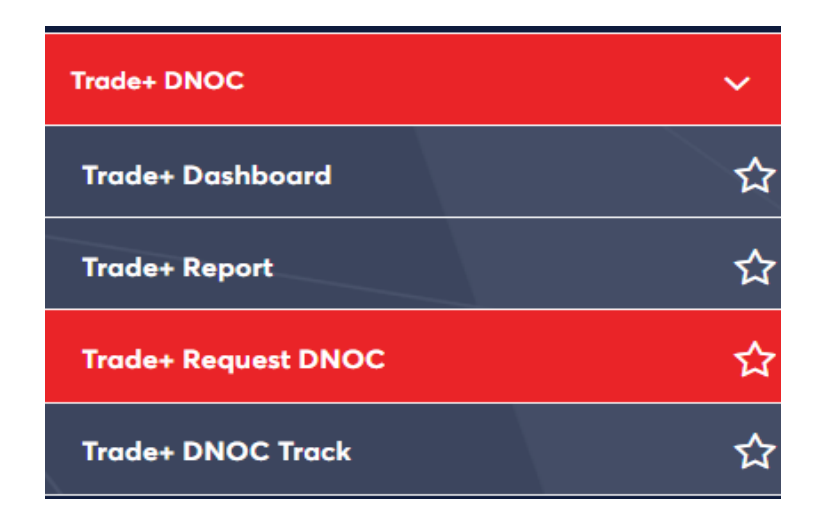

The below screen will be displayed

| Sear | ch NOC            |                |                |       |            |        |               |         |          |
|------|-------------------|----------------|----------------|-------|------------|--------|---------------|---------|----------|
|      | Shipping Agent Na | me             |                |       | Đ          | BOL No |               |         |          |
| 6    | Invoice Number    |                |                |       | •          | Status |               |         | ~        |
| B    | Requesting Party  |                |                | ×     |            |        |               |         |          |
|      |                   |                |                |       |            |        |               | C Reset | Q Search |
|      | BOL No 🌲          | Bill of Lading | Shipping Agent | ,     | Vessel Nam | e      | Voyage Number | Status  |          |
|      |                   | Туре           | Name           | No Da | ita Found  |        |               |         |          |

2. Enter the Shipping Agent Name (Mandatory)

| Sear | ch NOC            |                        |                        |           |         |        |               |         |          |
|------|-------------------|------------------------|------------------------|-----------|---------|--------|---------------|---------|----------|
| B    | Shipping Agent Na | ime                    |                        |           |         | BOL No |               |         |          |
| B    | Invoice Number    |                        |                        |           | Đ       | Status |               |         | •        |
|      | Requesting Party  |                        | >                      | <         |         |        |               |         |          |
|      |                   |                        |                        |           |         |        |               | C Reset | Q Search |
|      | BOL No 🗘          | Bill of Lading<br>Type | Shipping Agent<br>Name | Ves       | sel Nam | e      | Voyage Number | Status  |          |
|      |                   |                        | N                      | lo Data I | Found   |        |               |         |          |

### 3. Enter the BOL No OR Invoice Number then click Search

| Search I | NOC                |                        |                        |         |         |        |               |         |          |
|----------|--------------------|------------------------|------------------------|---------|---------|--------|---------------|---------|----------|
| Sł       | hipping Agent Name |                        | ×                      | <       | B       | BOL No |               |         |          |
| 🗈 In     | nvoice Number      |                        |                        |         | ß       | Status |               |         | •        |
| Re       | equesting Party    |                        | ×                      | <       |         |        |               |         |          |
|          |                    |                        |                        |         |         |        |               | C Reset | Q Search |
|          | BOL No 🌲           | Bill of Lading<br>Type | Shipping Agent<br>Name | Ves     | sel Nam | e      | Voyage Number | Status  |          |
|          |                    |                        | N                      | lo Data | Found   |        |               |         |          |

### 4. Click " $\equiv$ " to request for invoice

| Sea | rch NOC             |                        |                        |    |            |                          |         |          |
|-----|---------------------|------------------------|------------------------|----|------------|--------------------------|---------|----------|
| B   | Shipping Agent Name |                        |                        | ×  | ß          | BOL No<br>TSTU823030     |         | ×        |
|     |                     |                        |                        |    | Search B   | OL without prefix "ONEY" |         |          |
| 8   | Invoice Number      |                        |                        |    | 8          | Status                   |         | *        |
| Đ   | Requesting Party    | ····-••                |                        | ×  |            |                          |         |          |
|     |                     |                        |                        |    |            |                          | C Reset | Q Search |
|     | BOL No 🌲            | Bill of Lading<br>Type | Shipping Agent<br>Name | v  | essel Name | e Voyage Number          | Status  |          |
|     | TSTU823030          | EBL                    |                        | YN | N SUCCES   | S 1001                   | NEW     |          |

### a. Enter the required details then click Request Invoice

| Re | quest Invoice ×                 |
|----|---------------------------------|
| •  | BOL Invoice Number<br>INV823030 |
| B  | ShippingAgent                   |
| B  | Shipping Agent Email            |
|    | X Cancel Request Invoice        |

5. Click " 🖹 " to request for the DNOC

| Sear | ch NOC              |                        |                        |    |            |                       |         |          |
|------|---------------------|------------------------|------------------------|----|------------|-----------------------|---------|----------|
|      | Shipping Agent Name |                        |                        | ×  | BOL<br>TS  | No<br>TU823030        |         | ×        |
|      |                     |                        |                        |    | Search BOL | without prefix "ONEY" |         |          |
| 8    | Invoice Number      |                        |                        |    | 🖹 Sta      | tus                   |         | <b>~</b> |
| 8    | Requesting Party    |                        |                        | ×  |            |                       |         |          |
|      |                     |                        |                        |    |            |                       | C Reset | Q Search |
|      | BOL No 🌲            | Bill of Lading<br>Type | Shipping Agent<br>Name | V  | essel Name | Voyage Number         | Status  |          |
|      | TSTU823030          | EBL                    |                        | YN | A SUCCESS  | 1001                  | NEW     |          |

The below screen will be displayed

| BOL Details                     |                        |                           | ^                         |
|---------------------------------|------------------------|---------------------------|---------------------------|
| <b>B/L Number</b><br>TSTU823030 | <b>B/L Type</b><br>EBL | Vessel Name<br>YM SUCCESS | Consignee Name            |
| Vessel ETA<br>17/04/2020        | Vessel ATA             | Voyager Number<br>1001    | Container Count<br>0      |
| Shipping Agent Code             | Shipping Agent Name    | Importer Code             | Rotation Number<br>822468 |
| Requesting Party Det            | ails *                 |                           | ^                         |
| Requesting Party                |                        | Representative Person     |                           |
| Email                           | :                      | × Mobile Number _         |                           |
|                                 |                        | Use Format 971-xx-xxxxxxx |                           |
| BL Party Details                |                        |                           | ^                         |
| Same as Requesting Party        | Details                |                           |                           |
| BL Party                        |                        | Representative Person     |                           |
| 🖿 Email                         |                        | • Mobile Number           |                           |
|                                 |                        | Use Format 971-xx-xxxxxxx |                           |
| NOC Party Details *             |                        |                           | ^                         |
| ○ Same as Requesting Party      | Details                |                           |                           |
| NOC Party                       |                        | Representative Name       |                           |
| NOC Email                       |                        | د Mobile Number           |                           |
|                                 |                        | Use Format 971-xx-xxxxxxx |                           |

#### **Document Uploads**

| uthorizat | ion Letter<br>Drag & Drop<br>Files Here<br>or<br>Browse Files                                   |                                 |                        | Emirates ID *                                                                                                    |                                             |                              |
|-----------|-------------------------------------------------------------------------------------------------|---------------------------------|------------------------|----------------------------------------------------------------------------------------------------|---------------------------------------------|------------------------------|
| Authorizz | Ation Letter is Required<br>Trag & Drop<br>Files Here<br>or<br>Browse Files<br>copy is Required |                                 |                        | Constant States States | ired                                        |                              |
| nvoic     | e Details                                                                                       |                                 |                        |                                                                                                    |                                             |                              |
|           |                                                                                                 |                                 |                        |                                                                                                    | E                                           | Prepay NOC charge            |
|           | Invoice No                                                                                      | Invoice Type                    | Invoice Value          | Invoice Currency                                                                                                    | Payment Status                              | Prepay NOC charge<br>Paid By |
| <b>V</b>  | Invoice No<br>MEAR7625004                                                                       | Invoice Type<br>Freight Invoice | Invoice Value<br>11.11 | Invoice Currency<br>AED                                                                                                    | Payment Status<br>PAYMENT NOT INITIA<br>TED | Prepay NOC charge<br>Paid By |

Prepay for NOC is available for user to prepay charges to the Shipping Agent using Credit/Debit Card.

6. Select Invoice Type

| Prepay Invoice        | ×               | Freight Invoice       |
|-----------------------|-----------------|-----------------------|
| Select Invoice Type 👻 | Invoice Value   | Local Charges Invoice |
|                       |                 | Detention Invoice     |
|                       | X Cancel 🛛 🛛 OK | Other                 |

### Trade+ DNOC - Request

^

7. Enter Invoice Value then click OK

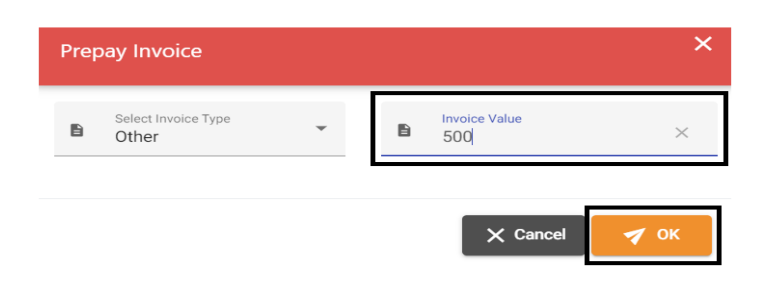

8. Under Payment Details select CREDIT/DEBIT CARD

| Pay   | ment Details                        |        |   |
|-------|-------------------------------------|--------|---|
| B     | Payment Option<br>CREDIT/DEBIT CARD |        | • |
| Total | Invoice Amount                      | 500.00 |   |
| Total | Service Charge                      | 7.50   |   |
| 5% V# | AT on Service Charge                | 0.38   |   |
| Total | Payable Amount                      | 507.88 |   |
|       |                                     |        |   |

 ${\mathfrak O}$  Prepaying charges to the Shipping Agent can only be done using Credit/Debit Card.

| Rei  | marks                                                                                 |  |
|------|---------------------------------------------------------------------------------------|--|
|      |                                                                                       |  |
| erms | and Condition *                                                                       |  |
|      |                                                                                       |  |
|      | Acknowledge that Lam Authorized to request this NOC according to Terms and Conditions |  |

a. Enter the required details and **upload** the required documents then click **Submit** 

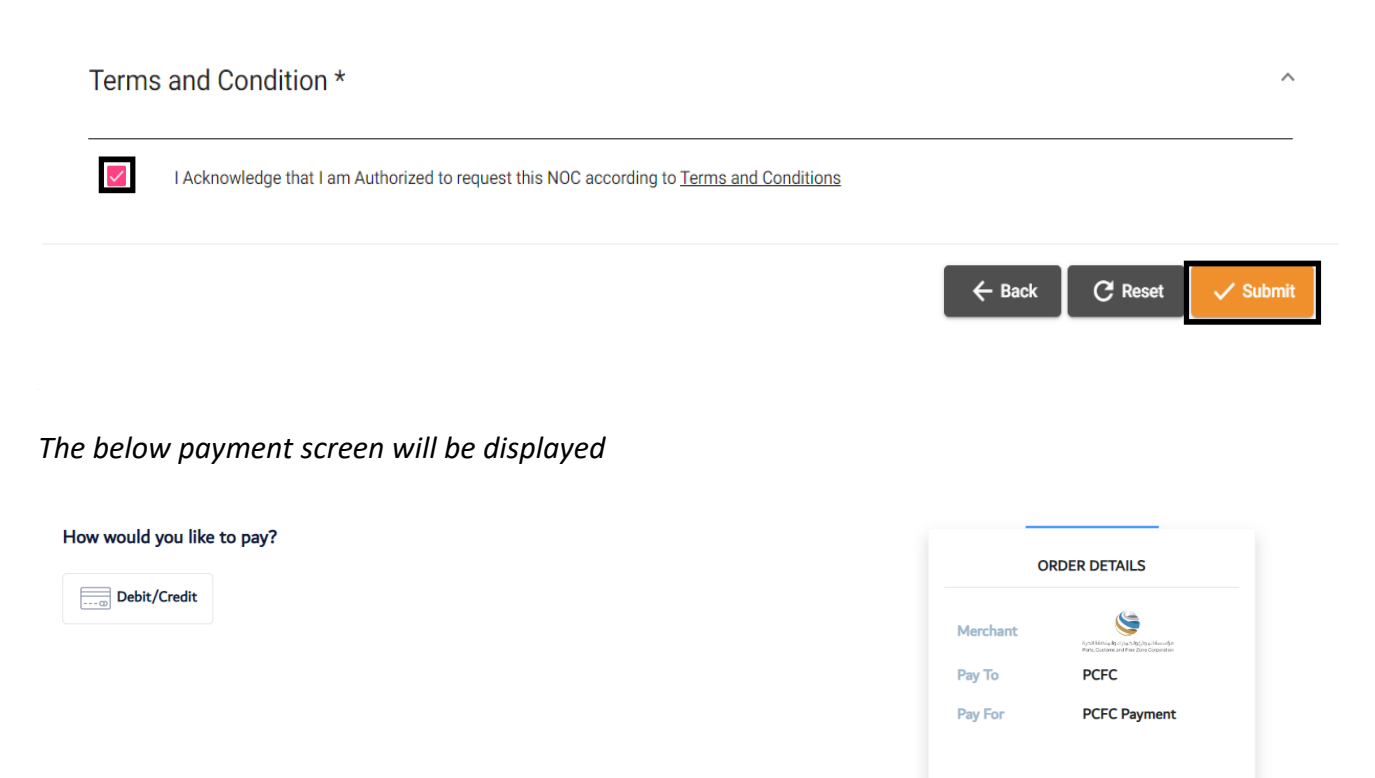

|                                    | Total | 19       | 0.55 AED |
|------------------------------------|-------|----------|----------|
| Notify me with the payment status. | CANC  | EL ORDER |          |
| Enter your e-mail id               |       |          |          |

#### b. Complete the payment steps then click AGREE AND PAY

| <b>O</b>                           |             | ORDER DETAILS                                                                        |  |  |
|------------------------------------|-------------|--------------------------------------------------------------------------------------|--|--|
| Debit/Credit                       | Merchant    | iystělánia <b>b</b> o (topoby) a pílovodyn<br>Port, fisteres ed Fere Zora Coparation |  |  |
| Select the Card Type               | Рау То      | PCFC                                                                                 |  |  |
| mostercord VISA                    | Pay For     | PCFC Payment                                                                         |  |  |
|                                    | Total       | 19.55 AED                                                                            |  |  |
| Notify me with the payment status. | CANCEL ORDE | R AGREE AND PA                                                                       |  |  |
|                                    |             |                                                                                      |  |  |

The "Notify me with the payment status" is optional and can be used to get notified of the payment status by email.

The below credit card screen will be displayed

| Payment Details                                                   | •                                 | Your Order   |         |
|-------------------------------------------------------------------|-----------------------------------|--------------|---------|
| Card Type *                                                       | * Required field                  | Total amount | 19.55 A |
| VISA Visa Card Number *                                           |                                   |              |         |
| Expiration Month * Expiration Ye                                  | ar *                              |              |         |
| Month V Year                                                      | ✓                                 |              |         |
| CVN *<br>This code is a three or four digit number prin<br>cards. | ed on the back or front of credit |              |         |
|                                                                   | Mart                              |              |         |
|                                                                   | Next                              |              |         |
| Cancel Order                                                      |                                   |              |         |

c. Enter the credit card details then click Next

| Payment Details                                                                                                    | A Your Order            |           |
|----------------------------------------------------------------------------------------------------|-------------------------|-----------|
|                                                                                                    | * Required field        |           |
| Card Type *<br>VISA Visa                                                                                                    | Mastercard              | 19.55 AEI |
| Card Number *                                                                                                    |                         |           |
| Expiration Month * Expiration Year *<br>Month V Year V<br>CVN *<br>This code is a three or four digit number printed on the<br>cards. | back or front of credit |           |
|                                                                                                    | Next                    |           |
| Cancel Order                                                                                                    |                         |           |

The below screen will be displayed

| Review your Order |                |              |          |
|-------------------|----------------|--------------|----------|
| Payment Details   |                | Your Order   |          |
| Card Type         | Visa           | Total amount | 19.55 AE |
| Card Number       | xxxxxxxxxx1111 |              |          |
| Expiration Date   | 12-2023        |              |          |
| Back              |                |              | Pay      |

### d. Review the details then click Pay

|                | Your Order                         |                                                |
|----------------|------------------------------------|------------------------------------------------|
| Visa           | Total amount                       | 19.55 AED                                      |
| xxxxxxxxxx1111 |                                    |                                                |
| 12-2023        |                                    |                                                |
|                |                                    | Pay                                            |
|                |                                    |                                                |
|                | Visa<br>xxxxxxxxxxx1111<br>12-2023 | Visa Total amount<br>xxxxxxxxxx1111<br>12-2023 |

The below confirmation screen will be displayed

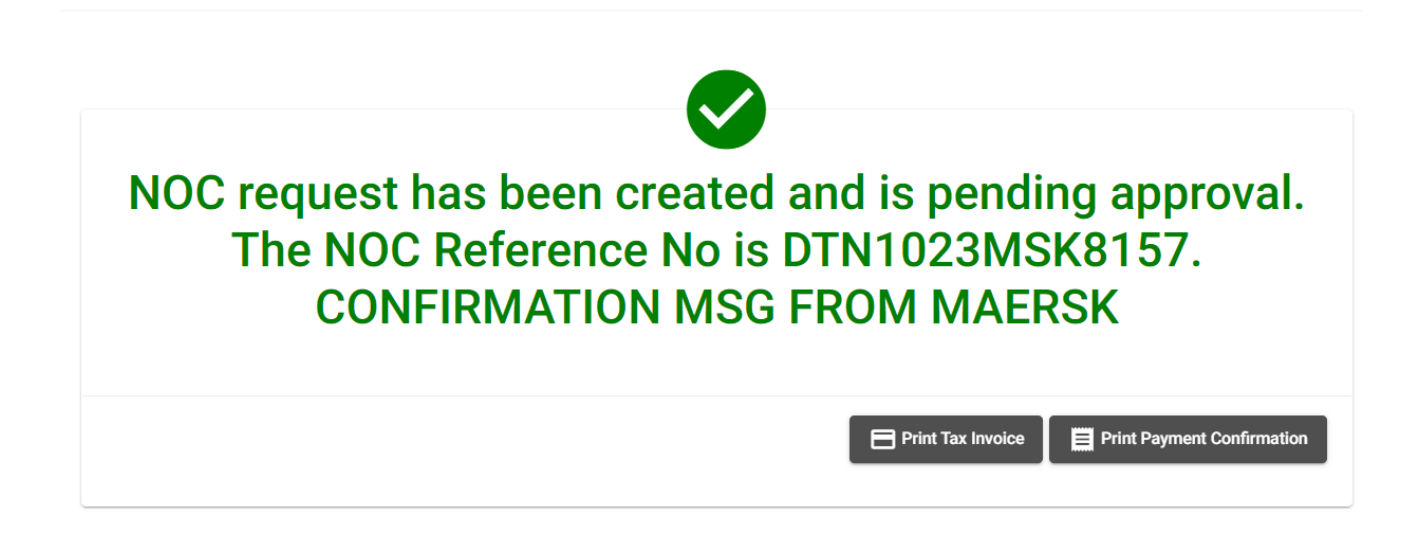

The Tax Invoice and Payment Confirmation can be downloaded by clicking on "Print Tax Invoice" and "Print Payment Confirmation".

www.dubaitrade.ae